# คำร้องที่ 10.3 ขอยกเลิกการไปปฏิบัติงานเพิ่มเติม

- เข้าสู่เมนู "ยื่นคำร้อง"
- ทำการเลือกรายการคำร้อง "10.3 ขอยกเลิกการไปปฏิบัติงานเพิ่มเติม"

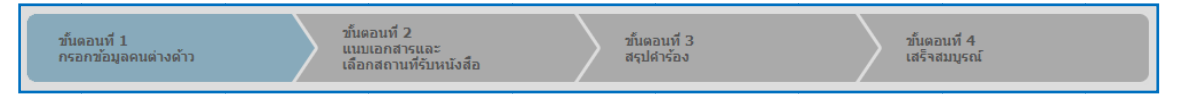

### <u>ขั้นตอนที่ 1</u> : กรอกข้อมูลคนต่างด้าว

ทำการเลือกบัตรส่งเสริม และกดปุ่ม "ตกลง"

| เลือกข้  | ้อมูลบ้ | ัตรส่งเสริม         |               |                |                                       |                                                                                                    |
|----------|---------|---------------------|---------------|----------------|---------------------------------------|----------------------------------------------------------------------------------------------------|
| รายละเอี | ยดบัตร  | ส่งเสริม            |               |                |                                       |                                                                                                    |
| บัตรส่งแ | สริม *  |                     |               |                |                                       |                                                                                                    |
| เลีย     | 1)เด้บ  | เลขที่บัตร 🔿        | วันที่ออกบัตร | สถานะบัดร      | ที่ตั้งโครงการ                        | ประเภทกิจการ                                                                                                    |
| G.       | 1.      | <u>1054/5/2554</u>  | 12 ม.ค. 2011  | ออกบัตร        | ปทุมธานี<br>พระนครศรีอยุธยา<br>ลหบุรี | 5.5 การผลิตขึ้นส่วนหรืออุปกรณ์ที่ใช้กับผลิตภัณฑ์อิเล็กทรอนิกส์                                                     |
| O        | 2.      | <u>1088(2)/2554</u> | 19 ม.ค. 2011  | เปิดดำเนินการ  | พระนครศรีอยุธยา                       | 5.5 กิจการผลิตขึ้นส่วนและ/หรืออุปกรณ์อิเล็กทรอนิกส์หรือขึ้นส่วน<br>และ/หรืออุปกรณ์ที่ใช้กับผลิตภัณฑ์อิเล็กทรอนิกส์ |
| 0        | 3.      | <u>1234/as/2552</u> | 19 มี.ค. 2009 | สั้นสุดโครงการ | พระนครศรีอยุธยา<br>ลพบุรี             | 5.5 การผลิตขึ้นส่วนหรืออุปกรณ์ที่ใช้กับผลิตภัณฑ์อิเล็กทรอนิกส์                                                     |
| O        | 4.      | <u>1273(2)/2553</u> | 12 มี.ค. 2010 | เปิดดำเนินการ  | พระนครศรีอยุธยา<br>ฉพบุรี             | 5.5 การผลิตขึ้นส่วนหรืออุปกรณ์ที่ใช้กับผลิตภัณฑ์อิเล็กทรอนิกส์                                                     |
|          |         |                     |               |                |                                       |                                                                                                    |
|          |         |                     |               | 2<br><br>      | ยกเฉิก                                |                                                                                                    |

Figure 1 : หน้าจอการเลือกบัตรส่งเสริม

ทำกดปุ่ม "เลือกคนต่างด้าว"

| กรอกข้อมูลคนต่างด้าว                          | เลขที่บัตร : <u>1054/s/2554</u> |
|-----------------------------------------------|---------------------------------|
| คนต่างด้าวที่ขอยกเลิกการไปปฏิบัติงานเพิ่มเติม | 3 เลือกฎมต่างด้าว               |
| กรุณาเลือกคนต่างด้าว                          |                                 |

Figure 2 : หน้าจอกดปุ่มเลือกคนต่างด้าว

ทำการเลือกคนต่างด้าวที่ต้องการขอยกเลิกปฏิบัติงานเพิ่มเติม จากนั้นกดปุ่ม "ตกลง"

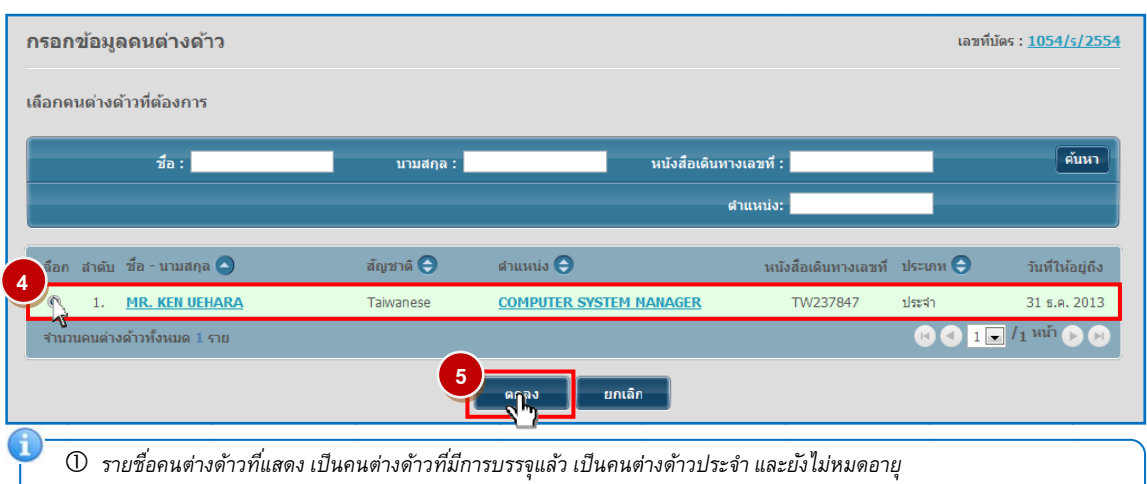

⑦ ถ้าคนต่างด้าวอยู่ในระหว่างยื่นคำร้อง จะไม่สามารถเลือกคนต่างด้าวได้

Figure 3 : หน้าจอเลือกคนต่างด้าวที่ต้องการของยกเลิกปฏิบัติงานเพิ่มเติม

- หน้าจอแสดงรายละเอียดคนต่างด้าวที่ต้องการขอยกเลิกปฏิบัติงานเพิ่มเติม
- กรณีมีการเปลี่ยนแปลงข้อมูลหนังสือเดินทางของคนต่างด้าว ให้เลือกที่ I และกรอกข้อมูลหนังสือ เดินทาง

| ยละเอียดคนต่างด้าว                              |                                         |                   |                        |          |
|-------------------------------------------------|-----------------------------------------|-------------------|------------------------|----------|
| ชื่อ - นามสกุล                                  | : MR. KEN UEHARA                        | วันที่ให้อยู่ถึง  | : 31 ธันวาคม 2013      | 100      |
| เพศ                                             | : ชาย                                   | สถานภาพทางการสมรส | : สมรส                 | 120      |
| เกิดวันที่/เดือน/ปี                             | : 24 สิงหาคม 1967                       | อายุ              | : 44 ปี 4 เดือน 12 วัน | 1        |
| สถานที่เกิด                                     | : HYOGO                                 |                   |                        |          |
| สัญชาติปัจจุบัน                                 | : Taiwanese                             | สัญชาติเมื่อเกิด  | : Taiwanese            |          |
| ที่อยู่ในประเทศไทย                              | : 1 MOO 7 CHIANG RAK NOI, BANG PA-IN, A | AYUTHAYA 13180    |                        |          |
| หนังสือเดินทางเลขที่                            | : TW237847                              | ออกให้ที่         | : EMBASSY OF TAIWAN IN | THAILAND |
| วัน/เดือน/ปีที่ออก                              | : 1 มกราคม 2012                         | หมดอายุวันที่     | : 1 มกราคม 2020        |          |
| ด่านตรวจคนเข้าเมือง<br>ประทับตราให้อยู่ถึงวันที | : 31 ธันวาคม 2011                       | ถือวีช่าประเภท    | : Non-Immigrant B      |          |
| กรุณาเลือก **หากมีการเปลื                       | i่ยนแปลงข้อมูลหนังส <b>ื</b> อเดินทาง   |                   |                        |          |
| หนังสือเดินทางเลขที่ *                          | :                                       | ออกให้ที่ *       | :                      |          |
| วัน/เดือน/ปีที่ออก *                            | :                                       | หมดอายุวันที่ *   | :                      | -        |

Figure 4 : หน้าจอกรอกข้อมูลคนต่างด้าว

- ทำการเลือกรายการที่ต้องการยกเลิก กรอกเหตุผลประกอบการพิจารณา และแนบเอกสารที่เกี่ยวข้อง ได้แก่ สำเนาหนังสือเดินทางของผู้ขออนุญาต จากนั้นกดปุ่ม "ตกลง"
- กรณีต้องการดูเอกสารแนบ ให้กดที่รูป 📿 กรณีต้องการลบเอกสารแนบ ให้กดที่รูป 🤒 หรือกดปุ่ม
   Upload เพื่อแนบเอกสารใหม่

| รายละเอียดงาน                                                                                                    |                                                                                                    |                                      |                                          |
|----------------------------------------------------------------------------------------------------|----------------------------------------------------------------------------------------------------|--------------------------------------|------------------------------------------|
| ชื่อตำแหน่ง                                                                                                    | : COMPUTER SYSTEM MANAGER                                                                                                    | ระดับตำแหน่ง                         | : Management Level                       |
| ขอบเขดงาน                                                                                                    | <ol> <li>1.วางแผนจัดโป่นแกรมของระบบงาน COMPUTER<br/>2.ประสานงานระหว่างทุกฝ่ายที่เกี่ยวข้องกับงาน<br/>3.ประสานงานกับฝ่ายจัดการและฝ่าย COMPUTER</li> </ol> | <<br>ในต่างประเทศ                    |                                          |
| ตามสัญญาจ้างงานมีกำหนด                                                                                                    | ด : 2 ปี                                                                                                    | อัตราเงินเดือน                       | : 100,000 บาท                            |
| รายละเอียดงานที่ไปปฏิบัติเท                                                                                                    | <b>ນິ່</b> ມເດີນ                                                                                                    |                                      |                                          |
| บริษัทในเครือ                                                                                                    |                                                                                                    |                                      |                                          |
| สาแหน่ง                                                                                                    | : GENERAL MANAGER                                                                                                    |                                      |                                          |
| ชื่อบริษัท                                                                                                    | : Bangkok Synthetics Co., Ltd. & BST E                                                                                                    | Elastomers Co., Ltd.                 |                                          |
| ที่อยู่                                                                                                    | : 999/9 The Offices At Central World 2                                                                                                    | 3 Rd Fl. Rama I Rd. Pathumwan Bangko | ok 10330                                 |
| จดทะเบียนบริษัทเลขที่                                                                                                    | : 5216953245865                                                                                                    | วันที่จดทะเบียน                      | : 1 มกราคม 2010                          |
| ทุนจดทะเบียน                                                                                                    | : 1,000,000,000 บาท                                                                                                    | วันเปิดดำเนินการ                     | ะ 1 มกราคม 2010                          |
| เหตุผลบระกอบการพจารณา                                                                                                    | •                                                                                                    |                                      |                                          |
| เลกสารแนบ<br>สำคัญ ชื่อเอกสาร                                                                                                    | •                                                                                                    |                                      |                                          |
| เหตุผลบระกอบการพจารณา<br>เอกสารแนบ<br>สำคับ ชื่อเอกสาร                                                                                                    | ,*                                                                                                    |                                      | 8                                        |
| เหตุผลบระกอบการพรารณา<br>เอกสารแนบ<br>สำคับ ชื่อเอกสาร<br>1. สำเนาหนังสือเดินทาง                                                                                                    | ง<br>ของหู้ขออนุญาต *                                                                                                    |                                      | шиловала 8 Прігад 7 с                    |
| เหตุผลบระกอบการพรารณา<br>เอกสารแนบ<br>สำคับ ชื่อเอกสาร<br>1. สำเนาหนังสือเดินทาง<br>รองรับไฟส์ POF PNG J<br>รูปก่าย 2"x3" ขนาดไฟส                                                                      | ง *<br>งของผู้ขออนุญาด *<br>PG ขนาดไม่เกิน 5 MB<br>สไม่เกิน 160x240 pixels รนาดไม่เกิน 2 MB รองรับไฟส์ประเภ                                              | W JPEG, GIF                          |                                          |
| เมลุผสมประกอบการพรารณา<br>เอกสารแนบ<br>สำคับ ชื่อเอกสาร<br>1. สำเนาหนังสือเดินทาง<br>รองรับไฟส์ PDF PNG J<br>รุปถ่าย 21x3* ขนาดไฟส์<br>ณากรอกช่อมูลทุกช่องที่มีเครื่องหม<br>มายเหตุ : _> ดูเอกสาร _9 ณ | ง *<br>งของผู้ขออนญาต *<br>IPG ขนาดไม่เกิน 5 MB<br>สไม่เกิน 160x240 pixels ขนาดไม่เกิน 2 MB รองรับไฟล์ประเภ<br>กอ (*)<br>บป้อมูล                         | n JPEG, GIF                          |                                          |
| เหตุผลบระกอบการพรารณา<br>เอกสารแนบ<br>สำคับ ชื่อเอกสาร<br>1. สำเนาหนังสือเดินทาง<br>รองรับไฟส์ PDF PNG J<br>รูปอ่าย 22x3* ขนาดไฟเ<br>ณารอกข้อมูลทุกข่องที่มีเครื่องหม<br>มายเหตุ : [] ดูเอกสาร [] ละ   | ง *<br>งของผู้ขออนุญาต *<br>PG ขามตไม่เกิน 5 MB<br>สไม่เกิน 160x240 pixels ขามตไม่เกิน 2 MB ของรับไฟล์ประเภ<br>กอ (*)<br>บบ้อมูล<br>9                    | າາ JPEG, GIF                         | מיזאנייייייייייייייייייייייייייייייייייי |

Figure 5 : หน้าจอกรอกเหตุผลประกอบการพิจารณาและแนบเอกสาร

- หน้าจอแสดงรายชื่อคนต่างด้าวที่ต้องการยกเลิกงานที่ไปปฏิบัติเพิ่มเติม จากนั้นกดปุ่ม "ถัดไป"
- กรณีต้องการดูข้อมูลคนต่างด้าว ให้กดที่รูป 📿 กรณีต้องการแก้ไขข้อมูลคนต่างด้าว ให้กดที่รูป 🔀 กรณีต้องการลบคนต่างด้าว ให้กดที่รูป 🤒

| กรอกข    | กรอกข้อมูลคนต่างด้าว เลขที่บัตร : <u>1054/s/25</u> |                  |                         |                     |                  |                |  |
|----------|----------------------------------------------------|------------------|-------------------------|---------------------|------------------|----------------|--|
| คนต่างด  | า้าวที่ขอยกเลิกการไปปฏิว                           | บัติงานเพิ่มเติม |                         |                     |                  | ลือกคนต่างด้าว |  |
| สำดับ    | ชื่อ - นามสกุล                                     | สัญชาติ          | ตำแหบ่ง                 | หนังสือเดินทางเลขที | วันที่ให้อยู่ถึง | ดำเน้นการ      |  |
| 1.       | MR. KEN UEHARA                                     | Taiwanese        | COMPUTER SYSTEM MANAGER | TW237847            | 31 ธ.ค. 2013     | 🗆 🖉 🦻          |  |
|          |                                                    |                  |                         |                     |                  |                |  |
| หมายเหตุ | : 🕞 ดูข้อมูล 🍃 แก้ไขข้อมูล                         | 🤒 ລນນ້ວນູລ       | 10 กักไป ยกเล็ก         |                     |                  |                |  |

Figure 6 : หน้าจอแสดงรายชื่อคนต่างด้าว

#### <u>ขั้นตอนที่ 2</u> : แนบเอกสารและเลือกสถานที่รับหนังสือ

- ทำการแนบเอกสารของบริษัท ได้แก่ สำเนาบัญชีรายชื่อผู้ถือหุ้น และสำเนาหนังสือรับรองการจดทะเบียนนิติ บุคคล
- กรณีต้องการดูเอกสารแนบ ให้กดที่รูป 📿 กรณีต้องการลบเอกสารแนบ ให้กดที่รูป 🤒 หรือกดปุ่ม
   Upload เพื่อแนบเอกสารใหม่
- ทำการเลือกสำนักงานที่ต้องการรับหนังสือออก และเลือกที่ 🗹 เพื่อทำการยืนยันคำร้องว่าถูกต้องครบถ้วน และเป็นจริง จากนั้นกดปุ่ม "ถัดไป"

| แนบเอกสารและเลือกสถานที่รับหนังสือ                                                                                                    |                     | เลขที่บัตร : <u>1054/s/2554</u> |
|----------------------------------------------------------------------------------------------------|---------------------|---------------------------------|
| เอกสารแนบ                                                                                                    |                     |                                 |
| สำดับ ชื่อเอกสาร                                                                                                    | (                   |                                 |
| 1. สำเนาบัญชีรายชื่อผู้ถือหุ้น *                                                                                                    | แนบเอกสาร           |                                 |
| <ol> <li>สำเนาหนังสือรับรองการจดทะเบียนนิติบุคคล *</li> </ol>                                                                                                    | แนบเอกสาร           | Upload 🖓 🦻                      |
| รองรับไฟล์ PDF PNG JPG ขนาดไม่เก้น 5 MB<br>รูปอ่าย 2/x3" ขนาดไฟล์ไม่เก้น 160x240 pixels ขนาดไม่เก้น 2 MB รองรับไฟล์ประเภท JPEG, GIF 2                                                                |                     |                                 |
| ส่านักงานที่ต้องการรับหนังสือออก                                                                                                    |                     |                                 |
| สำนักงาน * :เลือก                                                                                                    |                     |                                 |
| ห้องที่ที่ต้องการดำเนินเรื่อง                                                                                                    |                     |                                 |
| ส่านักงานตรวจคนเข้าเมือง * :                                                                                                    |                     |                                 |
| 4 มีวาราชการจังหวัด/แรงงาน * :                                                                                                    |                     |                                 |
| ช้าพเจ้าขอร์บรองว่าได้กรอกข้อความถูกต้องและครบก้านโดยความสัดย์จริง หากมีข้อความอันเป็นเท็จหรือจงใจละเว้นการกรอ<br>ซึ่งก็อเสมือนหนึ่งการให้ความอันเท็จ ข้าพเจ้ายินด์ที่จะถูกต่าเนินคดีอาญาจนถึงที่สุด | กข้อความที่เป็นจริง |                                 |
| กรุณากรอกข้อมูลทุกข่องที่มีเครื่องหมาย (*)                                                                                                    |                     |                                 |
| หมายเหตุ : 🕞 ดูเอกสาร 🕑 ลบข้อมูล                                                                                                    |                     |                                 |
| ย้อนกลับ ยกเลิก                                                                                                    |                     |                                 |
| D<br>การแนบเอกสาร รองรับไฟล์ PDF, PNG, JPG ขนาดไม่เกิน 5 M                                                                                                    |                     |                                 |

Figure 7 : หน้าจอแนบเอกสารและเลือกสถานที่รับหนังสือ

## <u>ขั้นตอนที่ 3</u> : สรุปคำร้อง

- แสดงหน้าจอสรุปข้อมูลบริษัท จากนั้นกดปุ่ม "ส่งเรื่อง"
- กรณีต้องการดูเอกสารแนบ ให้กดที่รูป 📿 กรณีต้องการแก้ไขข้อมูลคำร้อง ให้กดปุ่ม "ย้อนกลับ"

| สรุปกา                | สรุปการขอยกเลิกการไปปฏิบัติงานเพิ่มเดิม                                                                                                    |                                   |                         |                     |                  |  |  |
|-----------------------|----------------------------------------------------------------------------------------------------|-----------------------------------|-------------------------|---------------------|------------------|--|--|
|                       | บริษัทเอ็นเอ็มบี-มินีแบ ไทยจำกัด<br>ขอยกเลิกการไปปฏิบัดิงานเพิ่มเดิม จำนวน 1 ราย                                                                                                    |                                   |                         |                     |                  |  |  |
| สำดับ                 | ชื่อ - นามสกุล                                                                                                    | สัญชาติ                           | ตำแหน่ง                 | หนังสือเดินทางเลขที | วันที่ให้อยู่ถึง |  |  |
| 1.                    | MR. KEN UEHARA                                                                                                    | Taiwanese                         | COMPUTER SYSTEM MANAGER | TW237847            | 31 ธ.ค. 2013     |  |  |
| เอกสารเ               | แบบ                                                                                                    |                                   |                         |                     |                  |  |  |
| สำดับ                 | ชื่อเอกสาร                                                                                                    |                                   |                         |                     | ดูเอกสาร         |  |  |
| 1.                    | ส่าเนาบัญชีรายชื่อผู้ถือหุ้น                                                                                                    |                                   |                         |                     |                  |  |  |
| 2.                    | สำเนาหนังสือรับรองการจด                                                                                                    | จทะเบียนนิติบุคคล                 |                         |                     |                  |  |  |
| สำนักงา               | สำนักงานที่ต้องการรับหนังสือออก                                                                                                    |                                   |                         |                     |                  |  |  |
| ส่านัก                | างาน                                                                                                    | : ศูนย์บริการวีซ่าและใบอนุญาตทำงา | น กรุงเทพ               |                     |                  |  |  |
| ท้องที่ที่ต่          | ห้องที่ที่ด้องการดำเนินเรื่อง                                                                                                    |                                   |                         |                     |                  |  |  |
| ส่านัก                | สำนักงานตรวจคนเข้าเมือง : ด่านตรวจคนเข้าเมืองท่าอากาศยานสุวรรณภูมิ                                                                                                    |                                   |                         |                     |                  |  |  |
| ผู้ว่าร               | าชการจังหวัด/แรงงาน                                                                                                    | : อธิบดีกรมจัดหางาน               |                         |                     |                  |  |  |
|                       | ข้าพเจ้าขอรับรองว่าได้กรอกข้อความถูกต้องและครบถ้วนโดยความสัตย์จริง หากมีข้อความอันเป็นเท็จหรือจงไจละเว้นการกรอกข้อความที่เป็นจริง<br>ซึ่งถือเสมือนหนึ่งการให้ความอันเท็จ ข้าพเจ้ายันดีที่จะถูกดำเนินคดีอาญาจนถึงที่สุด |                                   |                         |                     |                  |  |  |
| หมายเหตุ :<br>ย้อนกล่ | : 🕞 ดูเอกสาร<br>วัน                                                                                                    |                                   | 1 ส่งเรื่อง ยกเลิก      |                     |                  |  |  |

Figure 8 : หน้าจอสรุปคำร้อง

## <u>ขั้นตอนที่ 4</u> : เสร็จสมบูรณ์

การยื่นคำร้องเสร็จสมบูรณ์ จากนั้นกดปุ่ม "กลับสู่หน้าหลัก"

| การด่ | าเนินการเสร็จสมบูรณ์                                                                                                    |
|-------|----------------------------------------------------------------------------------------------------|
|       | ระบบได้รับแบบฟอร์มเรื่อง : ขอยกเล็กการไปปฏิบัติงานเพิ่มเดิม จาก บริษัทเอ็นเอ็มบี-มีนี้แบ ไทยจำกัด เรียบร้อยแล้ว                                                                                                    |
|       | เลขดำร้อง EXP55-000021                                                                                                    |
|       | อื่นเรื่องวันที่ 5 มกราคม 2555 เวลา 15:29 น.                                                                                                    |
|       | เจ้าหน้าที่จะทำการรับเรื่องและส่ง E-mal เดือบ็นปั่นการรับสำร้องในวันเละเวลาราชการ ตั้งแต่ 8:30 ถึง 15:30 น.<br>                                                                                                    |
| (     | D เจ้าหน้าที่จะทำการรับเรื่องและส่ง E-mail เพื่อยืนยันการรับคำร้องในวันและเวลาราชการ ตั้งแต่ 8:30 ถึง 15:30 น<br>D กรณียื่นคำร้องในเวลาราชการ ผู้ใช้งานจะได้รับเลขอ้างอิงคำร้อง จากนั้นเมื่อเจ้าหน้าที่รับคำร้องเรียบร้อยแล้ว จะทำการส่ง<br>หมายเลขคำร้องไปยัง E-mail ของผู้ใช้งาน |

Figure 9 : หน้าจอการกรอกคำร้องเสร็จสมบูรณ์